## ADXシリーズバージョンアップ手順書

1

アリミ電気株式会社

HD-SDI/EX-SDIレコーダー、ADXシリーズのバージョンアップの手順を示します。

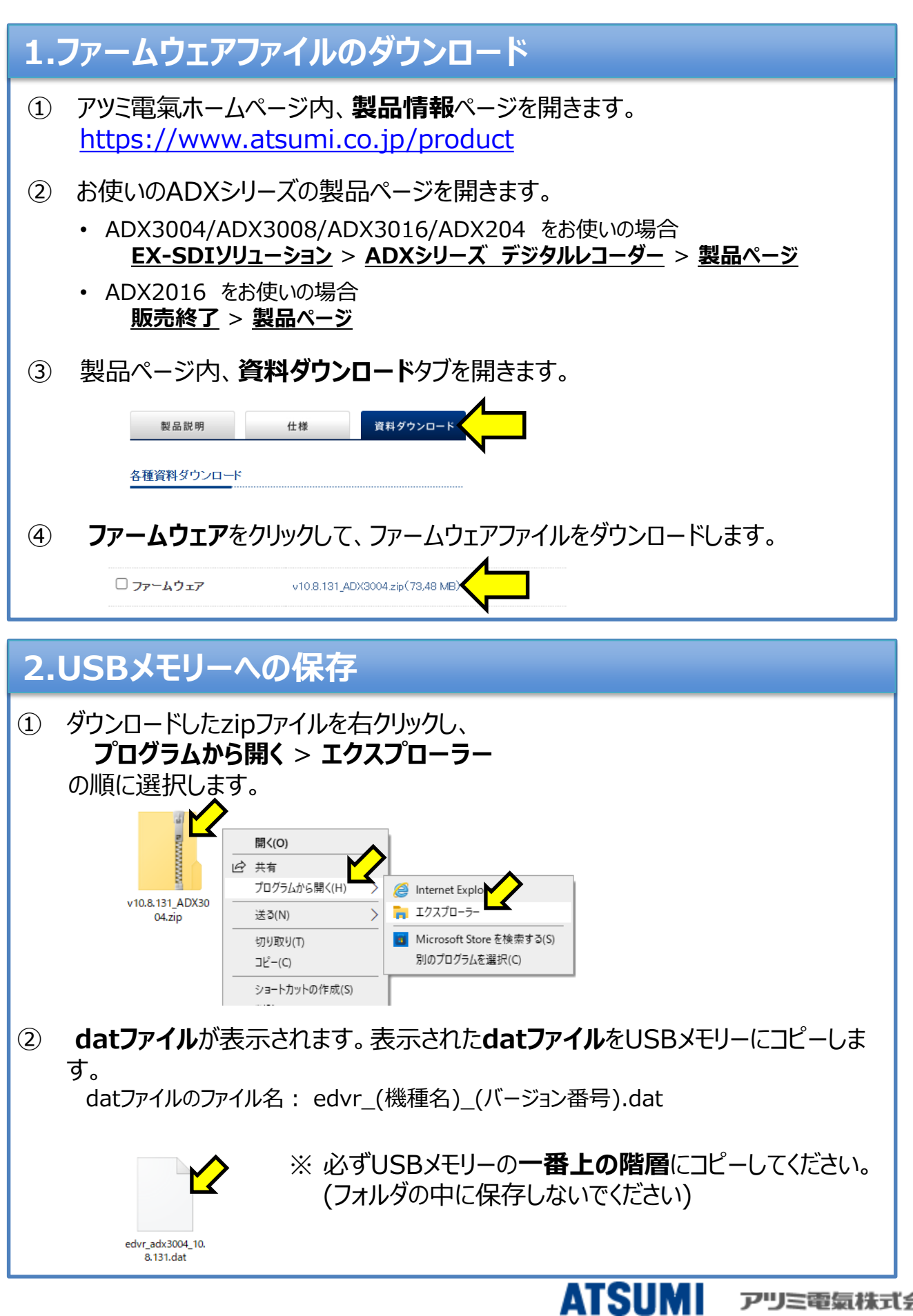

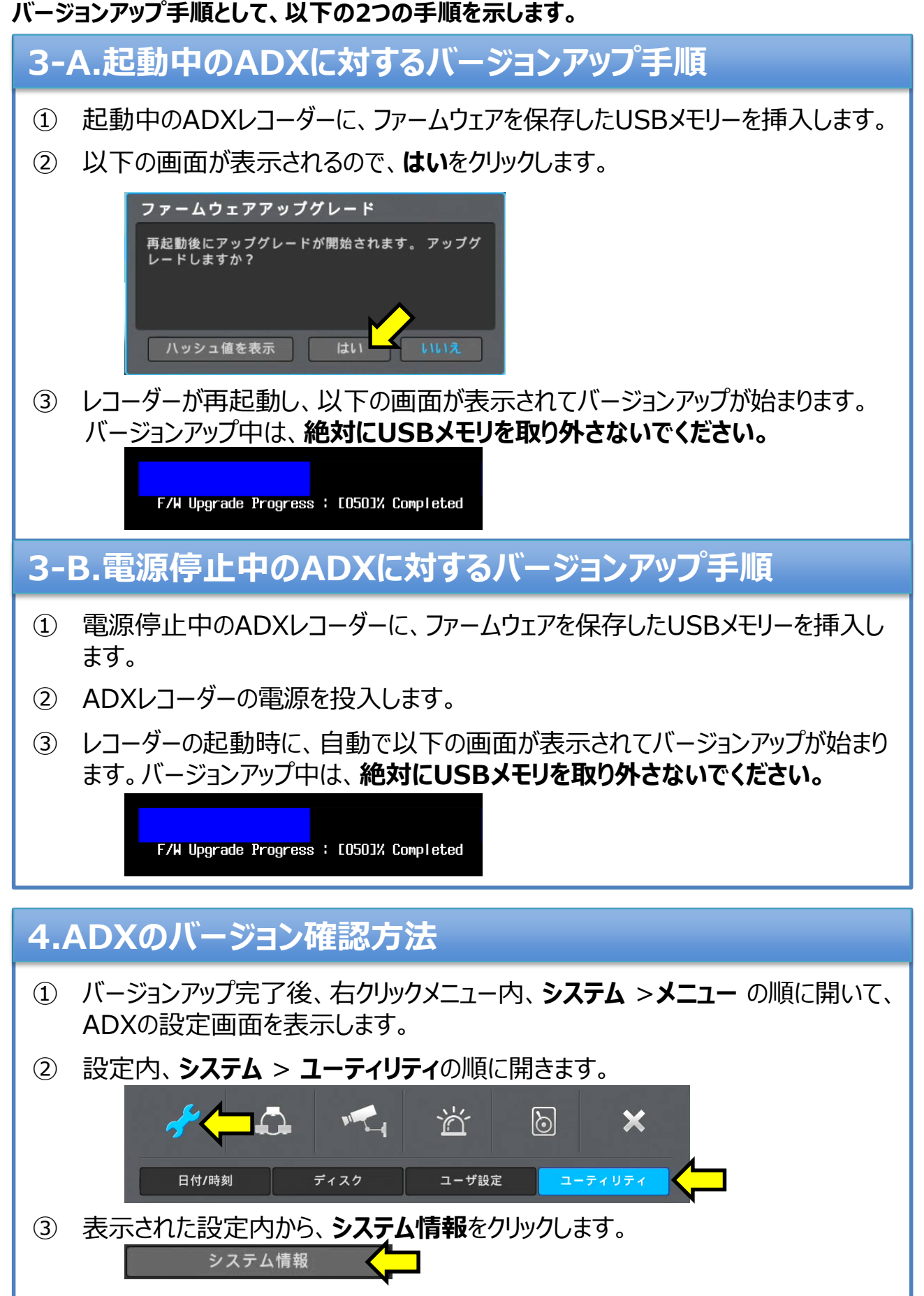

④ 表示されたファームウェアバージョンでバージョンアップ完了を確認してください。

ファームウェアバージョン

10.8.131(2.4.9) Build 250114

ATSII

アリミ電気株式会社